### Self Inspections Cal/VPPPA Workshop October 3, 2013

NuStar

Terry Schulte Region IX VPPPA Chairperson HSE Manager West Region Terry.schulte@nustarenergy.com Ph: (916) 509-3243

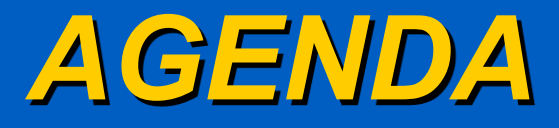

Audio, Visual, Olfactory (AVO) Inspection

### WEBCMS

### SAP

Benefits of WEBCMS and SAP

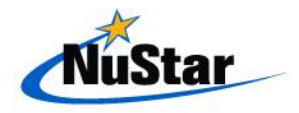

## What is an AVO Inspection

- Audio Listen
  - Pressure Leaks
  - Liquid Leaks
- Visual Look
  - Pump Seal Drips
  - Valve Packing (Wet or Drips)
  - Wet Spots on Soil
  - Liquid Puddles

### Olfactory – Smell

Unusual/Strong Odors

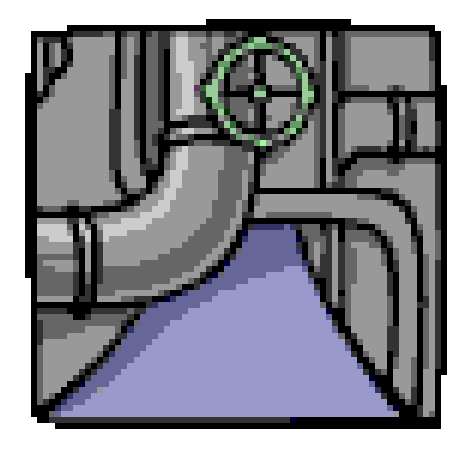

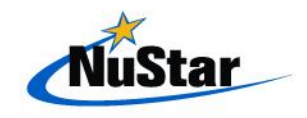

### Frequency of AVO Inspections

- A complete walk-through must be made at each facility according to the following frequency:
  - Products Terminals: Daily.
  - Asphalt Terminals: Daily.
  - Refineries: Daily or per local policy.
  - Crude Oil Terminals: At least weekly or as required by a permit.
  - Pump Stations: At least weekly or as required by a permit.

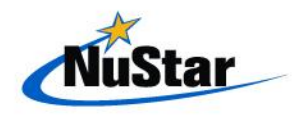

### **AVO Documentation**

- All leaks (either liquid or vapor) that are discovered either during this inspection <u>or at any other time</u> must be properly recorded on a site-specific 1206 AVO Inspection Form.
- Form 1206 is composed of four forms
  - Product Terminals
  - Asphalt Terminals
  - Crude Oil Facilities
  - Pump Station Facilities

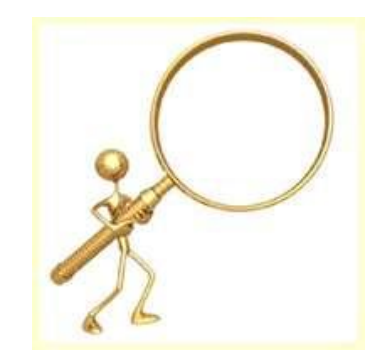

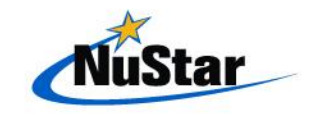

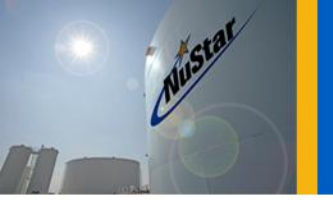

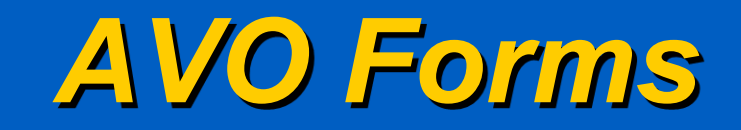

#### Form 1206 - AUDIO, VISUAL AND OLFACTORY (AVO) LEAK INSPECTION AND FLARE/COMBUSTOR OBSERVATION FORM FOR PRODUCT TERMINALS

Facility

|                                                                                                    | Inspection Frequency: Daily |  |  |                                                                   |                                   |                                    |                         |                                                                   |                                                                               |                                   |  |
|----------------------------------------------------------------------------------------------------|-----------------------------|--|--|-------------------------------------------------------------------|-----------------------------------|------------------------------------|-------------------------|-------------------------------------------------------------------|-------------------------------------------------------------------------------|-----------------------------------|--|
| Original on file at the facility (No copies disseminated)<br>Retain this form for 5 years                                            |                             |  |  | ted) Leak                                                         | repairs must be                   | completed                          | l within 5 a            | lays or reasons                                                   | for repair delays must be documented be                                       | rlow.                             |  |
| Date     Time     Inspectors<br>Signature     K. O. pot<br>empty?<br>Y/N     Flare/VC<br>U<br>Smoking?<br>Y/N     Ide<br>devi<br>and |                             |  |  | Identify the leaking<br>device. (Device name<br>and/or ID number) | Location of the<br>leaking device | Is the leak<br>vapor or<br>liquid? | Severity of<br>the leak | Method of leak<br>detection (sound<br>sight or smell<br>(A,V,O)?) | Date and description of attempted repairs<br>(or reason for delaying repairs) | Date repairs<br>were<br>completed |  |
|                                                                                                    |                             |  |  |                                                                   |                                   |                                    |                         |                                                                   |                                                                               |                                   |  |

|      | Form 1206 - AUDIO, VISUAL AND OLFACTORY (AVO) LEAK INSPECTION FORM FOR ASPHALT TERMINALS                                                                                                    |                       |                                                                |  |                                   |                                    |                         |                                                                       |                                                                               |                                   |
|------|----------------------------------------------------------------------------------------------------|-----------------------|----------------------------------------------------------------|--|-----------------------------------|------------------------------------|-------------------------|-----------------------------------------------------------------------|-------------------------------------------------------------------------------|-----------------------------------|
|      | Facility                                                                                                    |                       |                                                                |  |                                   |                                    |                         |                                                                       |                                                                               |                                   |
|      | Iı                                                                                                    | spection Frequency:   | Daily                                                          |  |                                   |                                    |                         |                                                                       |                                                                               |                                   |
| Or   | Original on file at the facility (No copies disseminated)<br>Retain this form for 5 years Leak repairs must be completed within 5 days or reasons for repair delays must be documented below. |                       |                                                                |  |                                   |                                    |                         |                                                                       |                                                                               |                                   |
|      |                                                                                                    |                       |                                                                |  |                                   |                                    |                         |                                                                       |                                                                               |                                   |
| Date | Time                                                                                                    | Inspector's Signature | Identify the leaking device. (Device<br>name and/or ID number) |  | Location of the<br>leaking device | Is the leak<br>vapor or<br>liquid? | Severity of<br>the leak | Method of<br>leak detection<br>(sound, sight<br>or smell<br>(A,V,O)?) | Date and description of attempted repairs<br>(or reason for delaying repairs) | Date repairs<br>were<br>completed |
|      |                                                                                                    |                       |                                                                |  |                                   |                                    |                         |                                                                       |                                                                               |                                   |

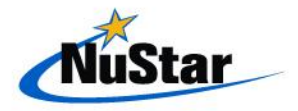

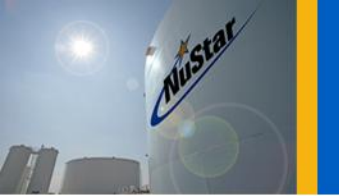

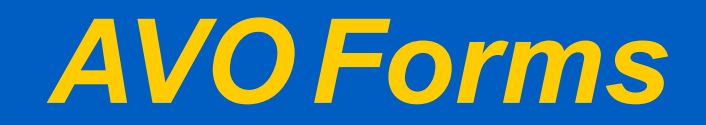

|      | Form 1206 - AUDIO, VISUAL AND OLFACTORY (AVO) LEAK INSPECTION FORM FOR CRUDE OIL FACILITIES |                                                             |                                                                |                 |                                   |                                    |                         |                                                                       |                                                                               |                                   |
|------|---------------------------------------------------------------------------------------------|-------------------------------------------------------------|----------------------------------------------------------------|-----------------|-----------------------------------|------------------------------------|-------------------------|-----------------------------------------------------------------------|-------------------------------------------------------------------------------|-----------------------------------|
|      | Facility                                                                                    |                                                             |                                                                |                 |                                   |                                    |                         |                                                                       |                                                                               |                                   |
| In   | spectio                                                                                     | n Frequency: At least<br>required by permi                  | t weekly or as<br>t                                            |                 |                                   |                                    |                         |                                                                       |                                                                               |                                   |
| Or   | riginal on                                                                                  | file at the facility (No copi<br>Retain this form for 5 yes | Leak                                                           | repairs must be | completed                         | d within 5 d                       | lays or reason          | s for repair delays must be documented be                             | elow.                                                                         |                                   |
|      |                                                                                             |                                                             |                                                                |                 |                                   |                                    |                         |                                                                       |                                                                               |                                   |
| Date | Time                                                                                        | Inspector's Signature                                       | Identify the leaking device. (Device<br>name and/or ID number) |                 | Location of the<br>leaking device | Is the leak<br>vapor or<br>liquid? | Severity of<br>the leak | Method of<br>leak detection<br>(sound, sight<br>or smell<br>(A,V,O)?) | Date and description of attempted repairs<br>(or reason for delaying repairs) | Date repairs<br>were<br>completed |
|      |                                                                                             |                                                             |                                                                |                 |                                   |                                    |                         |                                                                       |                                                                               |                                   |

|      | Form 1206 - AUDIO, VISUAL AND OLFACTORY (AVO) LEAK INSPECTION FORM FOR PUMP STATION FACILITIES                                                                                                |                       |                                       |                                 |                                   |                                    |                         |                                                                      |                                                                               |                                   |
|------|----------------------------------------------------------------------------------------------------|-----------------------|---------------------------------------|---------------------------------|-----------------------------------|------------------------------------|-------------------------|----------------------------------------------------------------------|-------------------------------------------------------------------------------|-----------------------------------|
|      | Facility                                                                                                    |                       |                                       |                                 |                                   |                                    |                         |                                                                      |                                                                               |                                   |
| In   | Inspection Frequency: At least weekly or as<br>required by permit.                                                                                                    |                       |                                       |                                 |                                   |                                    |                         |                                                                      |                                                                               |                                   |
| Or   | Original on file at the facility (No copies disseminated)<br>Retain this form for 5 years Leak repairs must be completed within 5 days or reasons for repair delays must be documented below. |                       |                                       |                                 |                                   |                                    |                         |                                                                      |                                                                               |                                   |
|      |                                                                                                    |                       |                                       |                                 |                                   |                                    |                         |                                                                      |                                                                               |                                   |
| Date | Time                                                                                                    | Inspector's Signature | Identify the leaking<br>name and/or l | g device. (Device<br>ID number) | Location of the<br>leaking device | Is the leak<br>vapor or<br>liquid? | Severity of<br>the leak | Method of<br>leak detection<br>(sound sight<br>or smell<br>(A,V,O)?) | Date and description of attempted repairs<br>(or reason for delaying repairs) | Date repairs<br>were<br>completed |
|      |                                                                                                    |                       |                                       |                                 |                                   |                                    |                         |                                                                      |                                                                               |                                   |
|      |                                                                                                    |                       |                                       |                                 |                                   |                                    |                         |                                                                      |                                                                               |                                   |

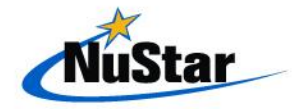

## Introduction to WebCMS

### WHAT IS WebCMS ??

An Internet Web-based compliance program that will be used to track Terminal compliance tasks and self inspections on an ongoing basis.

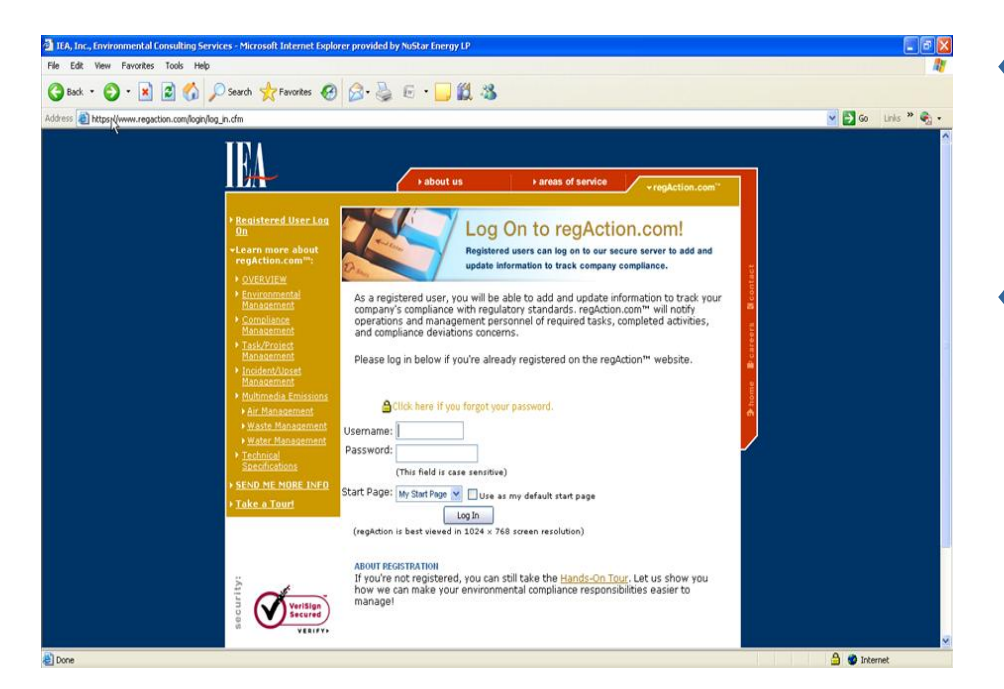

 WebCMS replaces existing SAP PM06 tracking methodologies.
 Gives one system (RegAction) for reporting and tracking other systems like near misses and incidents.

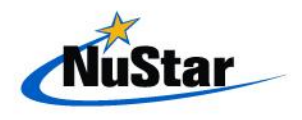

### **Running WebCMS**

- Logging Into WebCMS
   Entering Tasks
   Viewing Tasks
  - Running Reports

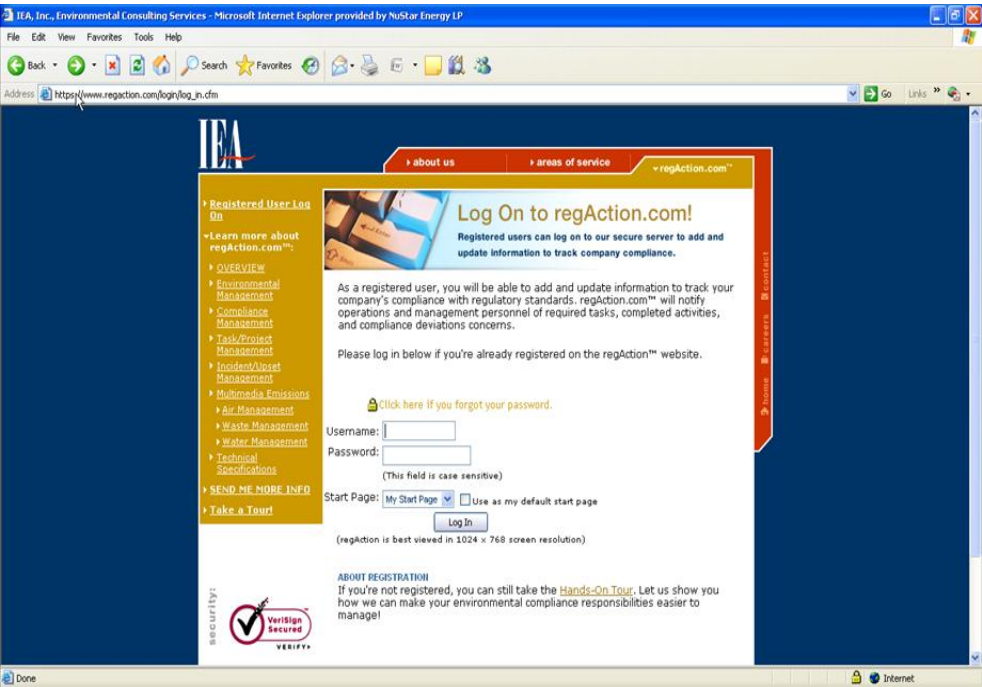

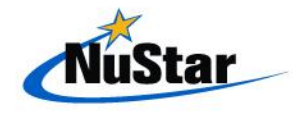

## Logging Into WebCMS

Musta

| 3 Back • 🕞 · 💌                           | 2 👀 🗡                               | ) Search 🏋 Favorites 🚱 🖾 • 🏐 🔚 • 🛄 🛄 🦄                                                                                                    |                                                                                                    |                  |
|------------------------------------------|-------------------------------------|----------------------------------------------------------------------------------------------------|----------------------------------------------------------------------------------------------------|------------------|
| idress 💩 https://www.rega                | tion.com/includes/                  | workstation_Frame.cfm?CFID=513818/CFTOKEN=24ccb233e5c16ffb-FBB4DCSA-003                                                                                                    | 6-8976-E3D1DC908F56F6F0                                                                                                    | 🔁 Go Links » 🍕   |
| reg. ction.com                           |                                     | Coortication Coortication Coor | ntact <u>Comments &amp; Requests</u> <u>Help Logout</u><br>orkstation <u></u>                                                                            |                  |
| MAIN MENU:                               |                                     | regAction - Update Log webCMS - Op                                                                                                    | tomize Workstation<br>onal/Regulatory/Reminder Tasks webCMS - Manager's Employee Tasks                                                                   |                  |
| regAction Home Account Maintenance       | Welcome t<br>Today is Thu<br>Module | o the regAction Workstation, Amanda Joyce.<br>Jirsday, October 16, 2008.                                                                                                    | escription                                                                                                    | Date             |
| COMPLIANCE:                              | webwms                              | The new updates for webWMS.<br>Some of the new features include:<br>Prevent the Duplication of Manifest Numbers                                                                                                    |                                                                                                    | 07/09/2008       |
| ] AIR:<br>webEI™<br>] WASTE:<br>] WATER: | webWMS                              | Account relumns were added for Profile Approval # and Expiration D<br>Modification to the second spage when entering the Generator, TSDF,<br>The NEW webWMS WASTL SEMENT PROCESS is here<br>Transfer waste between plants, get the mount accept it on in.<br>Know when, where and how much waste was put on one second accept.                                                                                                    | <ul> <li>on the Waste Profile Approval page</li> <li>Transporter information</li> <li>Click on your workstation</li> <li>Then click on WebCMS</li> </ul> | 05/22/2008<br>1, |
|                                          |                                     | Consolidate containers and move them into position for manifesting.<br>Know when the lab needs a pick-up and get that lab pack out.<br>Turn on the new webWMS Waste Managegment Tools and get running.<br>If you need us to explain, just call or e-mail and were ready to help.                                                                                                    | Compliance in the taskbar<br>left-side of the screen.                                                                                                    | r on the         |
|                                          | IA                                  | Worksta<br>regAction.co                                                                                                    | ntion   <u>Activities</u>   <u>Air</u>   <u>Waste</u>   <u>Water</u><br>m <sup></sup> , ©2003 IEA, Inc. All rights reserved.                             |                  |

### **Entering Tasks**

Nusta

|                                                                | Live Support                          | Support Contact Comments & Request                                                                              | ts <u>Help</u> Loqout                                                |  |  |  |  |  |
|----------------------------------------------------------------|---------------------------------------|----------------------------------------------------------------------------------------------------|----------------------------------------------------------------------|--|--|--|--|--|
| re <del>g/le</del> tion.com                                    | ONLINE                                | ♦ dashboard                                                                                                    | e ⊨air                                                               |  |  |  |  |  |
| MODIFY SITE:                                                   |                                       | webCMS™ Main Menu                                                                                               |                                                                      |  |  |  |  |  |
| ite Name:                                                      |                                       |                                                                                                    |                                                                      |  |  |  |  |  |
| NuStar Corporate Office                                        |                                       | Site Hame: NuStar Corporate Offic                                                                               | ce 🗸                                                                 |  |  |  |  |  |
|                                                                |                                       |                                                                                                    |                                                                      |  |  |  |  |  |
|                                                                | Collapse Menu                         | Expand Menu C                                                                                                   | Expand Menu Customize Main Menu                                      |  |  |  |  |  |
| Main Menu                                                      |                                       |                                                                                                    |                                                                      |  |  |  |  |  |
|                                                                | ACTIVITIES:                           | REPORTS:                                                                                                    | MAINTENANCE:                                                         |  |  |  |  |  |
| Taali Calaadaa                                                 | 📄 🕨 Task Calendar                     | ▶ Tasks Report                                                                                                  | ▶ Manage Sources                                                     |  |  |  |  |  |
| lask Calendar                                                  | ▶ Weekly Tasks                        | ▶ Historical Report                                                                                             | View Regulations      View Equipment Types                           |  |  |  |  |  |
| • weekiy Tasks                                                 | ▶ Inspection Sheets                   | ▶ Deviation Report                                                                                              |                                                                      |  |  |  |  |  |
| <ul> <li>Inspection Sheets</li> </ul>                          | ▶ Manage Tasks                        | ▶ Deviation Charts                                                                                              | ▶ Permits                                                            |  |  |  |  |  |
| Manage Tasks                                                   | ▶ Manage Compliance                   | ▶ Source Listings                                                                                               | ▶ Assign Regulations                                                 |  |  |  |  |  |
| ≻Manage Compliance                                             |                                       | ► Citation Listings                                                                                             | ▶ Create Citations                                                   |  |  |  |  |  |
| Manage Deviations                                              | ▶ Reassion                            | Citation Activity Review                                                                                        | ▶ Task Frequency                                                     |  |  |  |  |  |
| Reassign Tasks                                                 |                                       | Reporting Tasks                                                                                                 | Event Category                                                       |  |  |  |  |  |
|                                                                |                                       | Phepoting resks                                                                                                 | h Made Tara                                                          |  |  |  |  |  |
| REPORTS:                                                       |                                       |                                                                                                    | ▶ media type                                                         |  |  |  |  |  |
| • Tasks Report                                                 | · · · · · · · · · · · · · · · · · · · | From the Activities N                                                                                           | Menu click "Manage —                                                 |  |  |  |  |  |
| Historical Report                                              | TINA                                  |                                                                                                    | field effek manuge                                                   |  |  |  |  |  |
| Deviation Report                                               |                                       | Tasks".                                                                                                    |                                                                      |  |  |  |  |  |
| Deviation Charts                                               |                                       |                                                                                                    |                                                                      |  |  |  |  |  |
|                                                                |                                       | International Environmental Associates, Inc.,<br>10700 Richmond Ave, Suite 310,                                 |                                                                      |  |  |  |  |  |
| Source Listings                                                |                                       | 10700 Richmond Ave, Suite 510                                                                                   | Houston, TX 77042<br>Phone: (713) 623-5099 ext 107 Eax: 713-623-5050 |  |  |  |  |  |
| ▶ Source Listings                                              |                                       | Houston, TX 77042<br>Phone: (713) 623-5099 ext.107 Fax: 71                                                      | ,<br>L3-623-5050                                                     |  |  |  |  |  |
| <ul> <li>Source Listings</li> <li>Citation Listings</li> </ul> | <b>v</b>                              | Houston, TX 77042<br>Phone: (713) 623-5099 ext.107 Fax: 71<br><u>http://www.ieainc.com</u>                      | ,<br>13-623-5050                                                     |  |  |  |  |  |
| Source Listings Citation Listings                              | <b>V</b>                              | Houston, TX 77042<br>Houston, TX 77042<br>Phone: (713) 623-5099 ext.107 Fax: 71<br><u>http://www.ieainc.com</u> | A A True                                                             |  |  |  |  |  |

### Viewing Tasks

Mustar

|                             | Live Support                       | <u>Support</u> <u>Contact</u> <u>C</u> | omments & Requests Help Loqout |                         |
|-----------------------------|------------------------------------|----------------------------------------|--------------------------------|-------------------------|
| re <del>g/ c</del> tion.com | ONLINE                             | → dashboard → workstat                 | ion → compliance → air ]       |                         |
|                             | 2                                  | Manage                                 | Tasks                          | <u>^</u>                |
| MAIN MENU:                  | Site Name: NuStar Corporate Office |                                        |                                |                         |
| ▶ Main Menu                 |                                    |                                        |                                |                         |
|                             | 🖃 Task Management Menu             |                                        |                                |                         |
| ▶Task Calendar              | View Tasks                         | New Task                               | Manage Tasks by Source         | Submit Tasks            |
| ▶ Weekly Tasks              |                                    |                                        |                                |                         |
| ▶ Inspection Sheets         | Select Responsible Individual:     | Butler, Chris                          | Stored Q                       | ueries                  |
| ▶ Manage Tasks              | Select Unit:                       | All Units                              | All Corporate Tasks            | / 📝 🏦 🗖                 |
| ▶ Manage Compliance         | Select Task Type:                  | All Tasks                              | Chris Butley Tasks             |                         |
| ▶ Manage Deviations         | Media Type:                        | All Media Types 💌                      | Clin's Dutier Tasks            |                         |
| ▶ Reassign Tasks            | Select A Date Range:               | 1 Week Ahead                           |                                |                         |
|                             | Enter Task ID:                     |                                        |                                |                         |
| REPORTS:                    |                                    | Cubrait Ciltar                         |                                |                         |
| ▶ Tasks Report              |                                    | Submit Hiter                           |                                |                         |
| ▶ Historical Report         | Retu                               | rning back to the Web                  | CMS Main                       | uery                    |
| ▶ Deviation Report          |                                    | o<br>Ann dan Managa Ta                 | also alight "Viger             |                         |
| ▶ Deviation Charts          |                                    | ienu under Manage Ta                   | sks, click view                |                         |
| ▶ Source Listings           | Task ID 🔻 🕇 T                      | ask".                                  |                                | Jal 🔻 Due Date 🔺 Delete |
| ▶ Citation Listings         |                                    |                                        |                                |                         |
| ▶ Citation Activity Review  |                                    |                                        |                                |                         |
| ▶ Reporting Tasks           |                                    | Main Menu                              | Bac                            | :k                      |
|                             | ·                                  |                                        |                                |                         |
|                             |                                    |                                        |                                | ReaAction.com TM 🞽      |

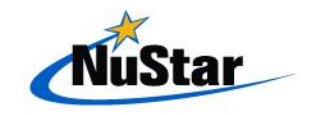

- Compliance Reports can be based on:
  - Tasks Report
  - Historical Report
  - Deviation Report
  - Deviation Charts
  - Source Listings
  - Citation Listings
  - Citation Activity review
  - Reporting Tasks

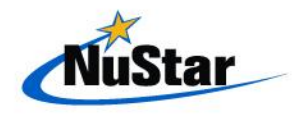

Musta

|                            |                                    | Support           | <u>t Contact</u> Comm | <u>ents &amp; Requests</u> <u>Help</u> <u>Loqo</u> | <u>ut</u>    |           |
|----------------------------|------------------------------------|-------------------|-----------------------|----------------------------------------------------|--------------|-----------|
| reg/letion.com             | ONLINE                             | → dashboard       | ► workstation         | ▶ compliance → air                                 |              |           |
|                            |                                    |                   | Manage Task           | 8                                                  |              | ^         |
| MAIN MENU:                 | Site Name: NuStar Corporate Office |                   |                       |                                                    |              |           |
| ▶ Main Menu                |                                    |                   |                       |                                                    |              |           |
|                            | 🖃 Task Management Menu             |                   |                       |                                                    |              |           |
| ▶Task Calendar             | View Tasks                         | New Task          | 4                     | Manage Tasks by Source                             | Submit Tasks |           |
| ▶ Weekly Tasks             |                                    |                   |                       |                                                    |              |           |
| ▶ Inspection Sheets        | Select Responsible Individual:     | Butler, Chris 🛛 👻 |                       | Store                                              | d Queries    |           |
| ▶ Manage Tasks             | Select Unit:                       | All Units 😽       |                       | All Corporate Tasks                                | / 🗊 🏦 🗖      |           |
| ▶ Manage Compliance        | Select Task Type:                  | All Tasks 💌       |                       |                                                    |              |           |
| ▶ Manage Deviations        | Media Type:                        | All Media Types 💌 |                       | Chris Butler Tasks                                 |              |           |
| ▶ Reassign Tasks           | Select A Date Range:               | 1 Week Ahead      |                       |                                                    |              |           |
|                            | Enter Took ID:                     | OR                | 0                     |                                                    |              |           |
| REPORTS:                   | Encer rask ib:                     |                   |                       |                                                    | _            |           |
| ▶ Tasks Report             |                                    | Submit Filter     |                       |                                                    |              |           |
| ▶ Historical Report        |                                    |                   |                       | Sav                                                | /e Ouerv     |           |
| ▶ Deviation Report         | Re Re                              | turning back to   | the Web               | CMS Main                                           |              |           |
| ▶ Deviation Charts         | Add New Y                          | Monu under Da     | morte eli             | ok "Historical                                     | 1            |           |
| ▶ Source Listings          | Task ID 🔻                          |                   | eponts, en            | ICK IIIStorical                                    | Due Date 🔺   | Delete    |
| ▶ Citation Listings        |                                    | Report".          |                       |                                                    |              |           |
| ▶ Citation Activity Review |                                    | -                 |                       |                                                    |              |           |
| ▶ Reporting Tasks          |                                    | Main Menu         |                       |                                                    | Back         |           |
| ×                          |                                    |                   |                       |                                                    |              |           |
|                            |                                    |                   |                       |                                                    | ReaAction.   | .com TM 🞽 |

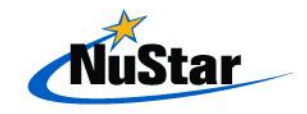

Nust

| re <del>gAc</del> tion.com |                             | port<br>NE     | Suppor                                               | t <u>Contact</u> <u>Comments</u><br>→ workstation | <u>&amp; Requests</u> <u>Help</u> Log<br>compliance → air | out               |                 |  |  |  |
|----------------------------|-----------------------------|----------------|------------------------------------------------------|---------------------------------------------------|-----------------------------------------------------------|-------------------|-----------------|--|--|--|
| Inspection Sheets          |                             |                | Historical 1                                         | Tasks Between 1/1/2009 a                          | and 8/18/2009                                             |                   | 2               |  |  |  |
| ▶ Manage Tasks             | Site Name: NuStar Corporate | Office         |                                                      |                                                   |                                                           |                   |                 |  |  |  |
| ▶ Manage Compliance        | Source:                     | All Sources    | ~                                                    | Exampl                                            | e Histor                                                  | ical Rep          | ort             |  |  |  |
| ▶ Manage Deviations        | Select Task Type:           | Regulatory Ta  |                                                      |                                                   |                                                           |                   |                 |  |  |  |
| ▶ Reassign Tasks           | Media Type:                 | All Media Type |                                                      |                                                   |                                                           |                   |                 |  |  |  |
|                            | Employee:                   | Butler, Chris  | ~                                                    | Employee<br>Type:                                 | Assigned Employee                                         | ~                 |                 |  |  |  |
| ▶ Tasks Report             | Begin Date Range:           | 🧱 January      | ✓ 1 ✓ 2009 ✓                                         | Date Type:                                        | Task Completion Date                                      | *                 |                 |  |  |  |
| ▶ Historical Report        | End Date Range:             | 🔢 August       | ✓ 18 ✓ 2009 ✓                                        |                                                   |                                                           |                   |                 |  |  |  |
| ▶ Deviation Report         |                             | Submit Filter  | Options                                              |                                                   |                                                           |                   |                 |  |  |  |
| ▶ Deviation Charts         |                             |                |                                                      |                                                   |                                                           | ſ                 | Printable View  |  |  |  |
| ▶ Source Listings          |                             |                |                                                      |                                                   |                                                           | l                 | Frincable view  |  |  |  |
| ▶ Citation Listings        | Source 🔻 Assigned           | Employee       | Т                                                    | Fask 🔻                                            | Completion Dat                                            | te 🔻 🛛 Due Date 🔻 | Submital Date 🔻 |  |  |  |
| ▶ Citation Activity Review | Butler, Chris               | A              | Anually Verify GETS Car                              | rd Activation                                     | 04/02/2009                                                | 04/30/2009        | 04/21/2009      |  |  |  |
| ▶ Reporting Tasks          |                             |                |                                                      |                                                   |                                                           |                   |                 |  |  |  |
|                            | Butler, Chris               | A              | Annual Hangar SWPPP T                                | raining                                           | 05/13/2009                                                | 06/01/2009        | 05/15/2009      |  |  |  |
| MAINTENANCE:               |                             |                |                                                      |                                                   |                                                           |                   |                 |  |  |  |
| ▶ Manage Sources           | Butler, Chris               | 3              | 3-Year update DOT Haza                               | ardous Material Registra                          | ation 05/29/2009                                          | 06/30/2009        | 06/03/2009      |  |  |  |
| View Regulations           |                             |                |                                                      |                                                   |                                                           |                   |                 |  |  |  |
| ▶ View Equipment Types     | Butler, Chris               | 2              | -Year MCS 150 Filing Fl                              | <u>MSCA 484797</u>                                | 07/31/2009                                                | 07/01/2009        | 08/12/2009      |  |  |  |
| ▶ Permits                  |                             |                |                                                      | 1                                                 |                                                           |                   |                 |  |  |  |
| ▶ Assign Regulations       | Butler, Chris               | <u>A</u> 0     | <u>Annual Renewal of Color</u><br>14440 FMCSA 484797 | rado HAMAT Permit No.                             | <u>HMP-</u> 01/22/2009                                    | 03/25/2009        | 01/22/2009      |  |  |  |
|                            |                             |                |                                                      |                                                   |                                                           |                   | <u> </u>        |  |  |  |
| 😂 Done                     |                             |                |                                                      |                                                   |                                                           | 🗎 🗳               | Internet        |  |  |  |

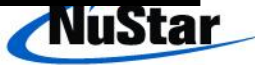

#### Historical Task Detail Information

Company Name: NuStar Logistics, LP. Site Name: NuStar Corporate Office

Historical Task Information Submitting Individual: Task Completion Date: Task Submittal Date:

Chris Butler 04/02/2009 04/21/2009

#### Task Detail

Task: Anually Verify GETS Card Activation Task Type: Media Type: Compliance Form: Default File Location: Frequency: Reminder Frequency: Task Due Date: Advance Notice Date #1: Advance Notice Date #2:

Regulatory Task Release & Incd. N/A N/A Annually None 04/30/2009 04/15/2009 04/01/2009

#### Example Historical Task **Detail Information**

| Responsible Individuals Assigned |  |
|----------------------------------|--|
| Responsible individuals Assigned |  |
| Chris Butler                     |  |

Units Assigned Corporate - Corporate Office

Citations Assigned

Source-Citations Linkage

#### Triggers

#### Trigger Message:

Trigger Туре

Triggered Citation

Task Triggered

Responsible Managers Assigned

Source-(PPP Conditions) Linkage

Chris Butler

Sources Assigned

PPP Conditions Assigned

Immediate Triggers Notification Event

Today's Date: Tuesday, August 18, 2009

Today's Time: 05:16 PM

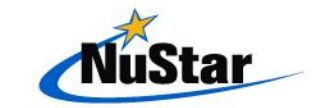

Close Window

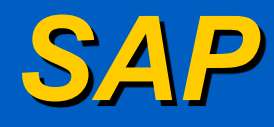

- SAP is also a good support tool for virtually any Safety Policy, Program, Process or Practice that requires any additional revenue or mechanical support.
- It provides follow-up of safety deficiencies for easy reference as to the status of the item and when it is completed.
- It allows for resources, and expenditures to be made for safety related items.

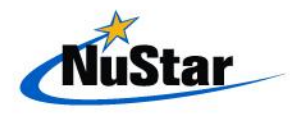

## Accessing SAP using the Web

 From the intranet home site, hover over My Workplace and select Work Orders & Requisitions

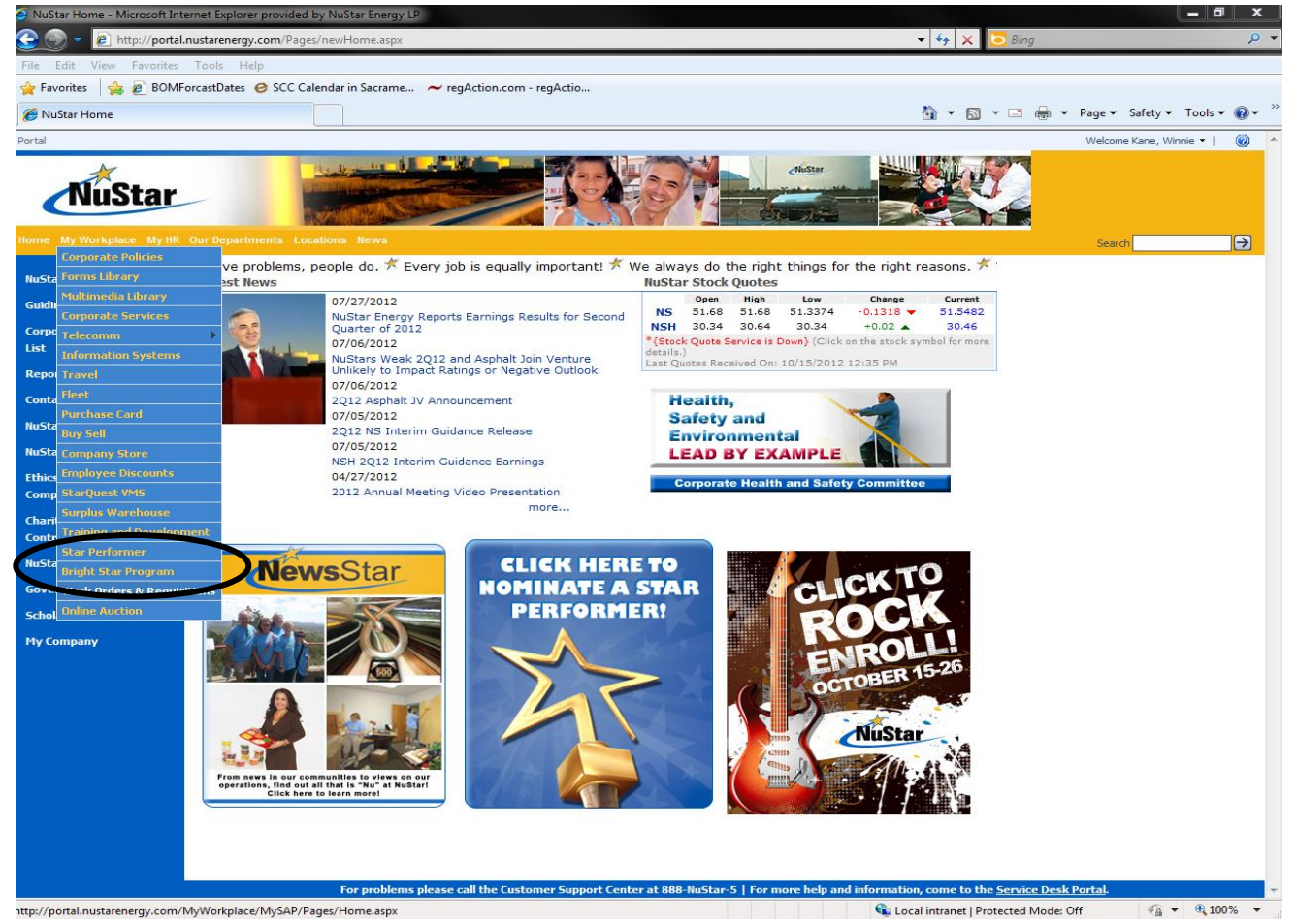

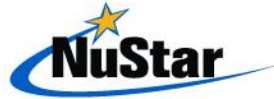

### Accessing SAP using the Web

The system should log you into SAP immediately without further sign-on.
 You may have to select a certificate to continue though, but you may select either certificate with valid dates.

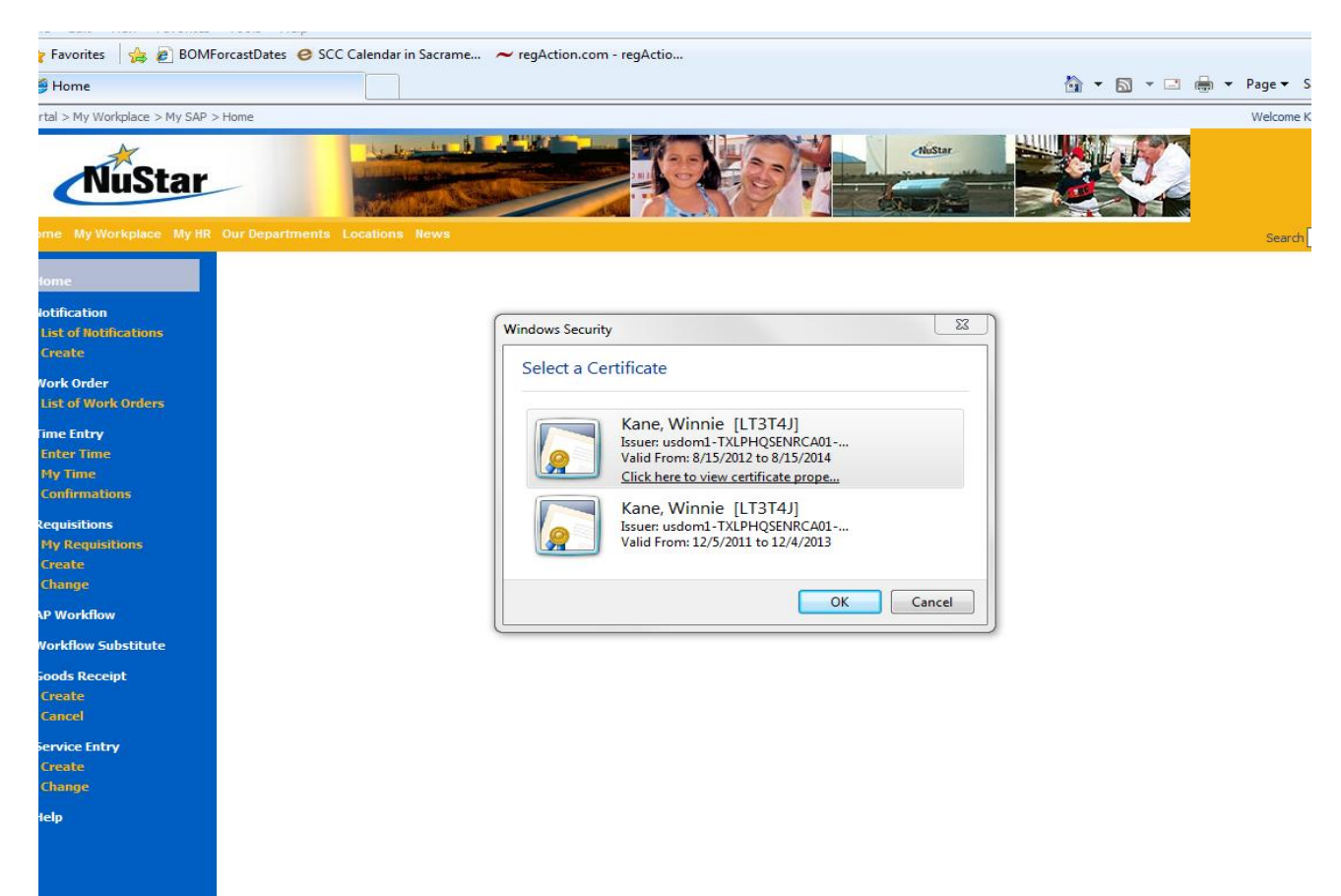

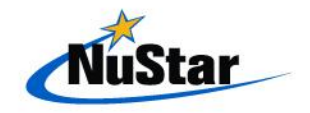

### Accessing SAP using the Web

 Once on the Web SAP you will have a tool bar on the left of the screen to guide you to the choices available on this application.

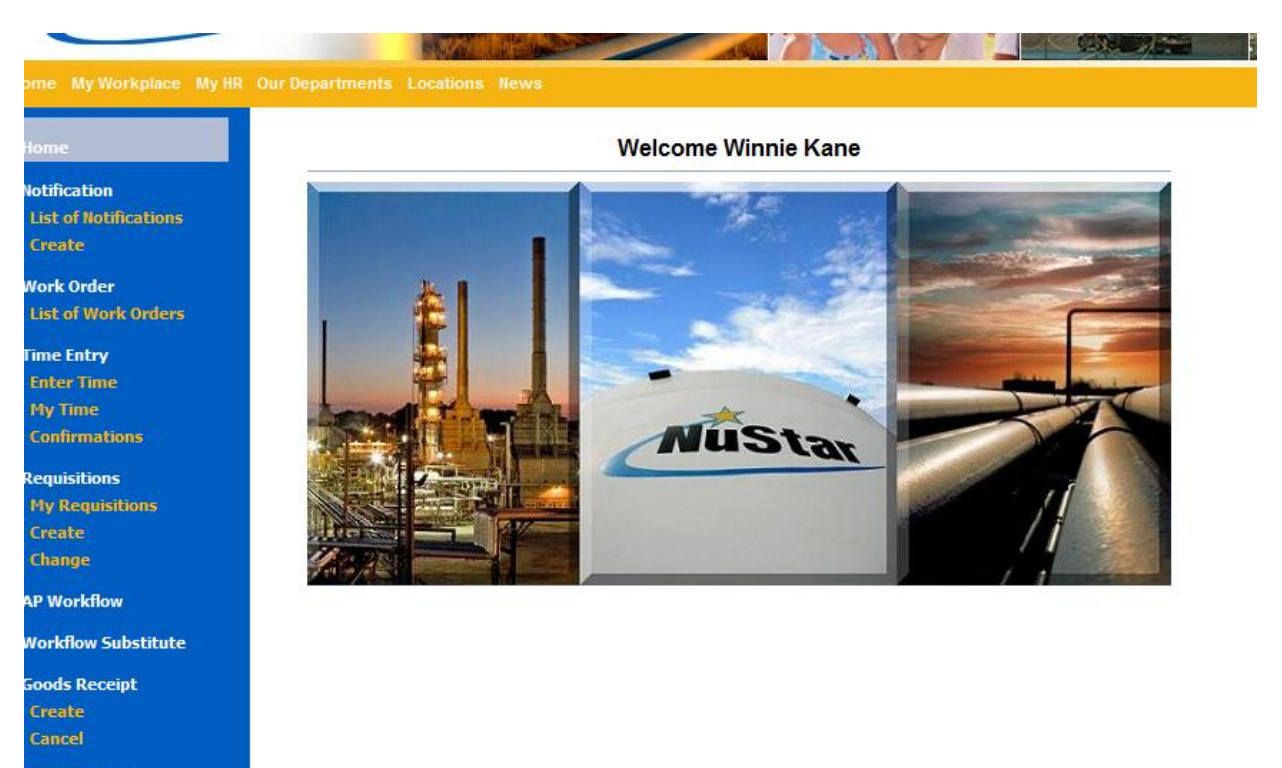

Service Entry Create Change Help

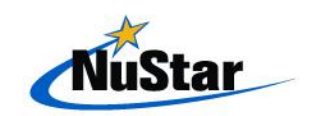

### Navigating Web SAP

- What is a notification?
  - A Notification is the initial step in reporting a problem or required maintenance of a specific piece of equipment at your facility
- What is a work order?
  - A work order is the order to complete required corrections or maintenance on a specific piece of equipment in the facility

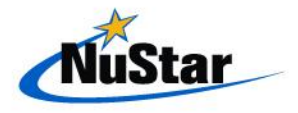

### Navigating Web SAP

- Why do we write notifications and work orders?
  - Creating and using notifications/work orders allows us to track equipment breakdowns and maintenance costs at all our facilities in real time, capturing contractor hours, purchased parts, breakdown instances etc., so that we can replace equipment as needed and maintain accurate records for reporting.
- What types of reports and recording are generated from the notification/work order process?
  - We create reports monthly tracking which equipment items at each facility malfunctioned with the most regularity and which pieces of equipment at each facility cost the most to keep running. We are better able to identify the types of equipment with the best reliability standards and most available parts available as well as be able to provide objective reasoning for equipment replacement

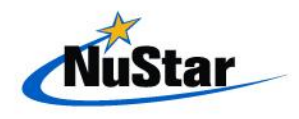

### List of Notifications

This will show a list of notifications written for your designated facility for the last 3 months or longer if needed.

| NuStar                     |                  |                                       |            |            |              |              |                                   |
|----------------------------|------------------|---------------------------------------|------------|------------|--------------|--------------|-----------------------------------|
| Home My Workplace My HR Ou |                  |                                       |            |            |              |              |                                   |
| Home                       | Wy Notifications | ;                                     |            |            |              |              |                                   |
| Notification               | Parameters       |                                       |            |            |              |              |                                   |
| List of Notifications      |                  |                                       |            |            |              |              |                                   |
| Create                     | 🗢 Refresh        |                                       |            |            |              |              |                                   |
| Work Order                 |                  |                                       |            |            |              |              |                                   |
| List of Work Orders        | View [Standard V | /iew]                                 |            |            |              |              |                                   |
| Time Entry                 | Notification     | Description                           | UserStatus | Notif Date | Completed On | Created By   | Equipment Desc                    |
| Enter Time                 | <u>11573266</u>  | 3" Underground Piping                 | APVD       | 10/15/2012 |              | BABADW       |                                   |
| My Time                    | <u>11573068</u>  | KM Pipeline Excavation                | APVD       | 10/12/2012 |              | LILYEBLADETC |                                   |
| Confirmations              | <u>11573058</u>  | Tank 1002 Inspection and Repair       | APVD       | 10/12/2012 |              | HERZOGR      | TK1002, BULK STORAGE TANK         |
| Requisitions               | <u>11573041</u>  | Grundfos boiler water feed pump       | APVD       | 10/12/2012 |              | GRAYAR       |                                   |
| My Requisitions            | <u>11572993</u>  | Oil/Water Separtor Tank platform      | APVD       | 10/11/2012 |              | FLETTA       | OWS01, OWS SUMP @ TRUCK RACK      |
| Create                     | 11572992         | Portable Access Unit                  | APVD       | 10/11/2012 |              | FLETTA       |                                   |
| Change                     | 11572926         | Rack Meter Replacement                | APVD       | 10/10/2012 |              | HERZOGR      | FE01, METER 1 LANES 1 & 2         |
| AP Workflow                | 11572925         | 017218 Blckmer pump Casing            | APVD       | 10/10/2012 |              | GRAYAR       |                                   |
| Workflow Substitute        | 11572920         | Jib Crane Service                     | APVD       | 10/10/2012 |              | BABADW       |                                   |
| Goods Receipt              | 11572919         | STK XOS Sulfur analyzer repair/annual | APVD       | 10/10/2012 |              | THOMASDM     | LAB06, SULFUR ANALYZER            |
| Create                     | 11572918         | STK DSL System 2 drain and contain    | APVD       | 10/10/2012 |              | THOMASDM     | DSL002, ULSD PIPING SYSTEM DSL00. |
| Cancel                     | 11572790         | Manlift rental for Boiler testing     | APVD       | 10/09/2012 |              | FLETTA       | BO01, BOILER                      |
| Service Entry              | 11572788         | Rail rack "E" electrical installation | APVD       | 10/09/2012 |              | FLETTA       | BAY05E, TRUCK LOAD RACK NO/EQUI   |
| Create                     | 11572787         | plastic sheeting & straw booms        | APVD       | 10/09/2012 |              | GRAYAR       |                                   |
| Change                     | 11572780         | Carbon & drums for odor control       | APVD       | 10/09/2012 |              | GRAYAR       |                                   |
| Help                       |                  |                                       |            |            |              |              |                                   |

### Create a Notification

- Select a Material Activity Type by clicking the down arrow next to MAT, some examples of regularly used MAT's are:
  - 001 Preventative Maintenance
  - 002 Predictive Maintenance
  - 003 Routine Maintenance
  - 004 Corrective Maintenance

| <b>007 – In</b> s | spections                    |
|-------------------|------------------------------|
| 045 – VI          | PP/HSE Audit Repair          |
| 445 – VI          | <b>PP/HSE Audit Findings</b> |

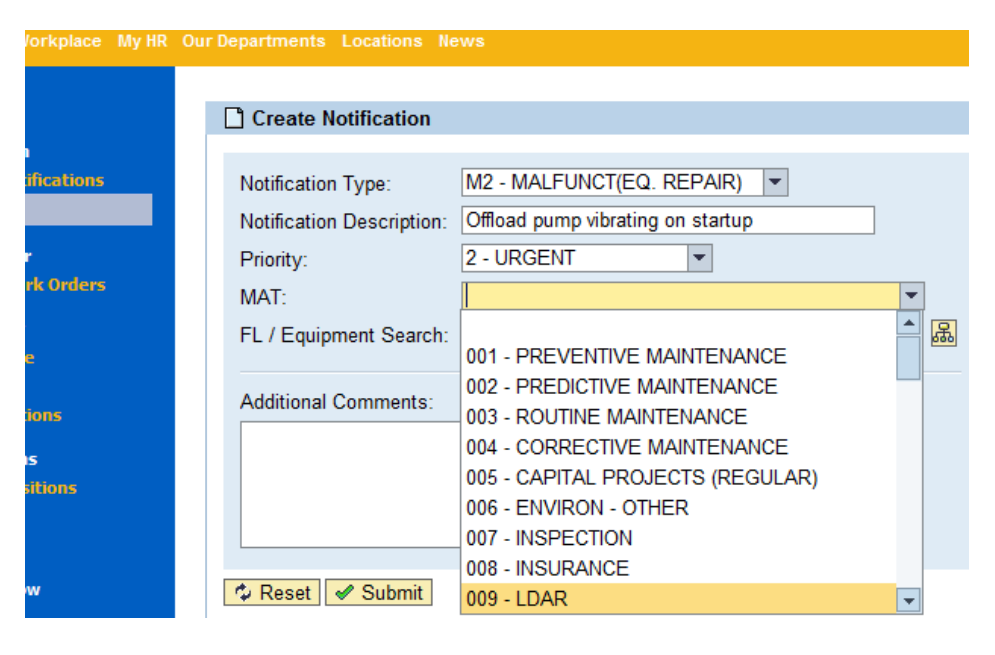

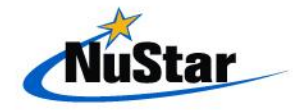

### List of Work Orders

 This will show you a list of work orders written for your designated facility for the last 3 months or longer if needed.

|                             | Our Depart | ments Lo   | cations Ne | ws                                    |      |        |             |           |        |                          |  |  |
|-----------------------------|------------|------------|------------|---------------------------------------|------|--------|-------------|-----------|--------|--------------------------|--|--|
| 2                           | 69 My      | / Work Or  | ders       |                                       |      |        |             |           |        |                          |  |  |
| ication<br>of Notifications | و          | Parameters |            |                                       |      |        |             |           |        |                          |  |  |
| ate                         | ∲ Ri       | ☆ Refresh  |            |                                       |      |        |             |           |        |                          |  |  |
| k Order                     |            |            |            |                                       |      |        |             |           |        |                          |  |  |
| of Work Orders              | Vie        | w [Standa  | ard View]  | ✓ Export ∡                            |      |        |             |           |        |                          |  |  |
| e Entry                     | C          | Order      | Туре       | Description                           | User | System | Basic Start | Teco Date | WrkCtr | FunctLoc                 |  |  |
| ter Time                    | 4          | 0663947    | PM03       | 3" Underground Piping                 | RP   | REL    | 10/15/2012  |           | T91    | K200-TT1-LOSA-16         |  |  |
| Time                        | 4          | 0663713    | PM03       | KM Pipeline Excavation                | RP   | REL    | 10/12/2012  |           | T98    | K200-TT1-PORT            |  |  |
| nfirmations                 | 4          | 0663708    | PM03       | Tank 1002 Inspection and Repair       | RP   | REL    | 10/12/2012  |           | T99    | K200-TT1-TACO-14-TK1002  |  |  |
| uisitions                   | 4          | 0663702    | PM03       | Grundfos boiler water feed pump       | RP   | REL    | 10/12/2012  |           | T12    | K200-TT1-PITT            |  |  |
| Requisitions                | 4          | 0663666    | PM03       | Oil/Water Separtor Tank platform      | RP   | REL    | 10/11/2012  |           | T97    | K200-TT1-VANS-14-OS01    |  |  |
| ate                         | 4          | 0663665    | PM03       | Portable Access Unit                  | RP   | REL    | 10/11/2012  |           | T97    | K200-TT1-VANC-OPS        |  |  |
| inge                        | 4          | 0663595    | PM03       | Rack Meter Replacement                | RP   | REL    | 10/10/2012  |           | T99    | K200-TT1-TACO-60-BAY1-L  |  |  |
| Vorkflow                    | 4          | 0663594    | PM03       | 017218 Blckmer pump Casing            | RP   | REL    | 10/10/2012  |           | T12    | K200-TT1-PITT            |  |  |
| dow Substitute              | 4          | 0663586    | PM03       | Jib Crane Service                     | RP   | REI    | 10/10/2012  |           | T91    | K200-TT1-LOSA-38         |  |  |
| c Docoint                   | 4          | 0663580    | PM03       | STK XOS Sulfur analyzer repair/annual | RP   | REL    | 10/10/2012  |           | T88    | K200-TT1-ST01-46-LAB06   |  |  |
| te                          | 4          | 0663579    | PM03       | STK DSL System 2 drain and contain    | RP   | REL    | 10/10/2012  |           | T88    | K200-TT1-STO1-16-DSI 002 |  |  |
| el                          |            | 0663522    | PM03       | Manlift rental for Boiler testing     | RP   | REL    | 10/09/2012  |           | T97    | K200-TT1-VANC-11-BO01    |  |  |
| - Entre                     |            | 0663520    | PM03       | Rail rack "F" electrical installation | DD   | REL    | 10/09/2012  |           | T97    | K200-TT1-VANC-60-BAX05E  |  |  |
| te                          |            | 0663519    | DM03       | plastic sheeting & straw booms        | DD   | DEI    | 10/09/2012  |           | T12    | K200_TT1_DITT            |  |  |
| ige                         | 4          | 0662515    | DM03       | Carbon & drume for oder control       | DD   | DEI    | 10/09/2012  |           | T12    |                          |  |  |
|                             | 4          | 0000010    | FINIUS     |                                       | KF   | ALL    | 10/03/2012  |           | 112    | 11200-111-111            |  |  |

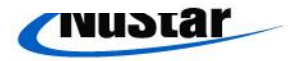

### Create a Notification

- Once the notification is completed, and you have clicked Submit, the system will create a work order automatically. There will be a box to advise of both the notification and work order numbers.
- Now that you have created a notification and work order, you should be able to find this on either the list of notifications or the list of work orders.

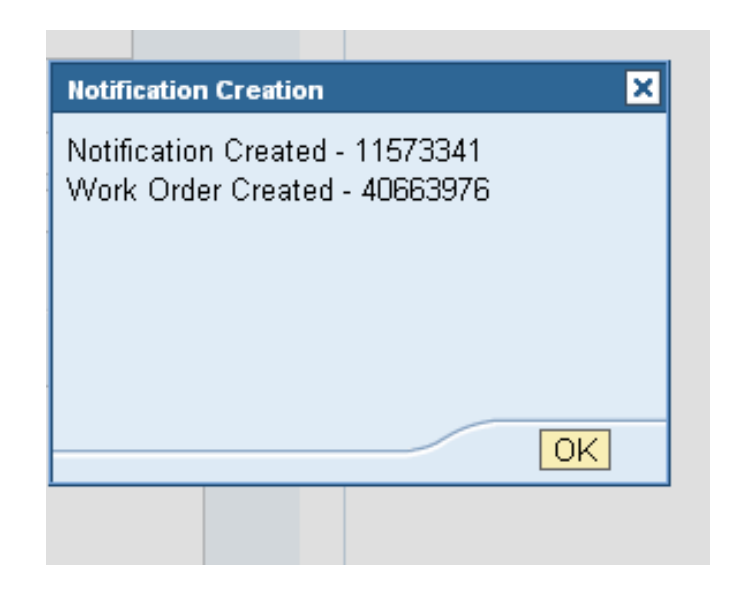

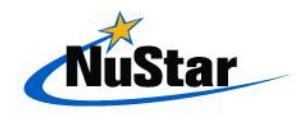

### **Completing Work Orders**

Click back to re-enter the work order and click the checkered-flag "Teco" button on the top. You will need to input the date of completion (time is not important) and select ok.

| Change Work Order                                                                       |                                                                                                    |               |               |  |  |  |  |  |  |  |  |  |
|-----------------------------------------------------------------------------------------|----------------------------------------------------------------------------------------------------|---------------|---------------|--|--|--|--|--|--|--|--|--|
| Release Ri Teco Print / Other                                                           |                                                                                                    |               |               |  |  |  |  |  |  |  |  |  |
| Order: 40663976 PM02                                                                    |                                                                                                    |               |               |  |  |  |  |  |  |  |  |  |
| Header                                                                                  | Actual Completion Date: 10/15/12                                                                                |               |               |  |  |  |  |  |  |  |  |  |
| System Status: REL NMAT PR                                                              | Complete Notification                                                                                           | User Status:  | RP - F        |  |  |  |  |  |  |  |  |  |
| Main Work Center: T91                                                                   |                                                                                                    | Notification: | <u>11573.</u> |  |  |  |  |  |  |  |  |  |
| Basic Start: 10/15/2012 1                                                               |                                                                                                    | MAT:          | 004 - 0       |  |  |  |  |  |  |  |  |  |
| Basic Finish: 10/15/2012 🖻                                                              | OK Gancel                                                                                                    | Priority:     | 2 - UR        |  |  |  |  |  |  |  |  |  |
| Functional Location: K200-PT1-LOS                                                       | P-17-P07                                                                                                    |               |               |  |  |  |  |  |  |  |  |  |
| P07, PUMP 7 P                                                                           | IPELINE NORTH                                                                                                   |               |               |  |  |  |  |  |  |  |  |  |
| Equipment: 10650388 - MS                                                                | 07, STARTER FOR PUMP 7                                                                                          |               |               |  |  |  |  |  |  |  |  |  |
| Test Work Orde<br>Offload pump vi<br>* 10/15/2012 13<br>(KANEWA) Pho<br>* Went to start | er - not real.<br>brating on startup<br>::35:16 Winnie Kane<br>one 916-509-3268<br>Pipeline North Pump this AM. |               |               |  |  |  |  |  |  |  |  |  |
| Comments: Noticed a loud                                                                |                                                                                                    |               |               |  |  |  |  |  |  |  |  |  |
| 4 Header @ Requisition 話 Costs                                                          | B Object List                                                                                                   |               |               |  |  |  |  |  |  |  |  |  |
| Save                                                                                    |                                                                                                    |               |               |  |  |  |  |  |  |  |  |  |
|                                                                                         |                                                                                                    |               |               |  |  |  |  |  |  |  |  |  |

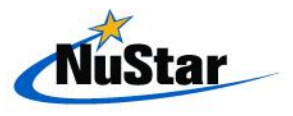

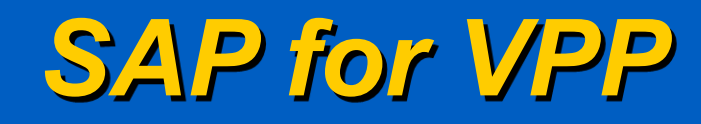

- SAP are needed tools for the Voluntary Protection Program as it gives the organization ways to follow-up on safety defencencies for easy reference as to the status of the item and when it is completed.
- It also allows for resources, and expenditures to be made for safety related items.

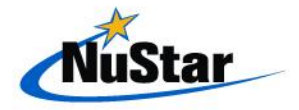

### SAP for VPP and PSM

- SAP offers the following benefits for VPP and PSM:
  - Tracking of required expenditures for inspection programs (Hazard Recognition, API 653, Etc.)
  - Review and approval process for VPP and PSM initiatives (NFPA 70E, P&ID upgrades, capitol projects, etc.)

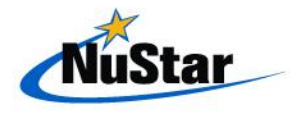

### WebCMS for VPP and PSM

- WebCMS offers the following benefits for VPP and PSM:
  - Program task assignments that allow tracking to completion of any opportunities noted.
  - Audit/Inspection checks
    - Hazard Recognition Inspections
    - Self Inspections
      - Mechanical Integrity
      - > PHA
      - Fall Harnesses
      - ► Etc.

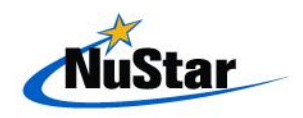

### WebCMS for VPP and PSM

WebCMS are systematic tracking and task scheduling systems marry-up with Process Safety Management well and can keep the organization in compliance with Process Safety Management.

It should be noted that WebCMS and SAP can be implemented for voluntary use programs as well.

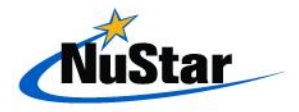

## WebCMS for compliance

- WebCMS offers the following benefits for EH&S compliance:
  - Permit compliance tasks and verification
  - Regulatory audit checks assignments and tracking
  - Documentation of persons completing tasks
  - Scheduling and review system in place to ensure consistent regulatory compliance.
- WebCMS not only offers a way to show the organization the specific tasks and assignments for Health, Safety and Environmental compliance but gives auditors readily accessible documented proof that the we are in compliance.

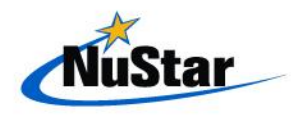

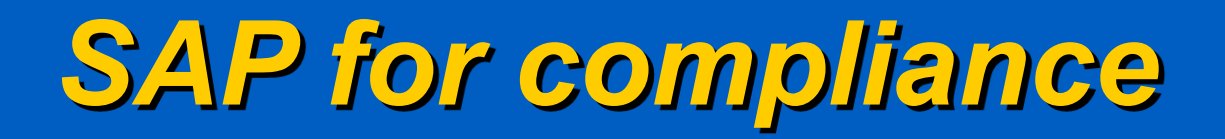

- WebCMS & SAP offers the following benefits for EH&S compliance:
  - Agency permit fees
  - Outside resource procurement (emmision testing, I.H., etc.)
  - Documentation of persons completing tasks
  - Procuring, Scheduling and Review system in place to ensure consistent regulatory compliance..

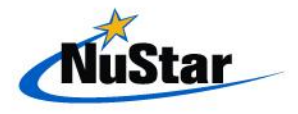

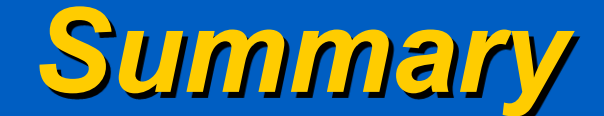

# Questions

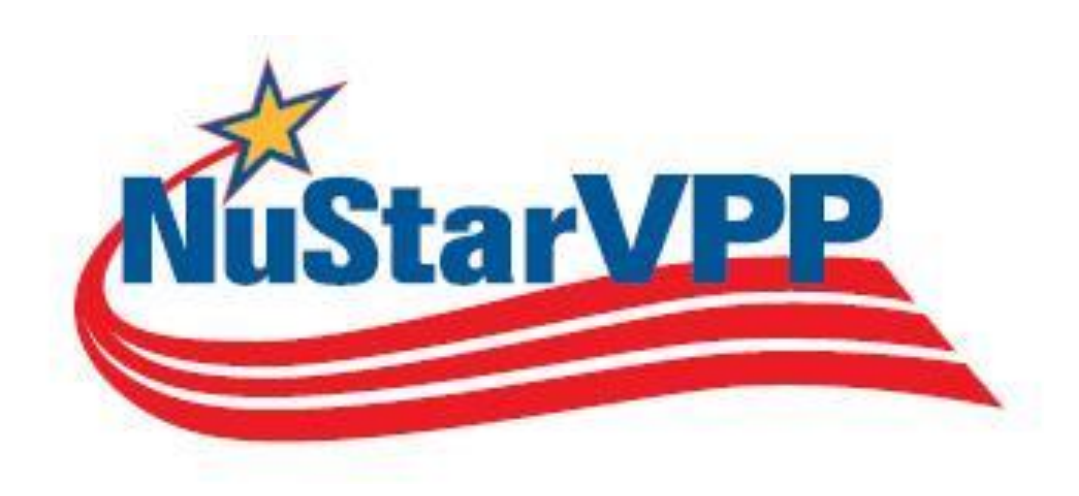

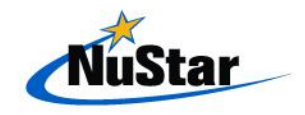